# HOW TO REQUEST VETERANS BENEFIT CERTIFICATION California State University, Sacramento

1. Open your browser and go to <u>https://my.csus.edu/</u>. Open your **Student Center** 

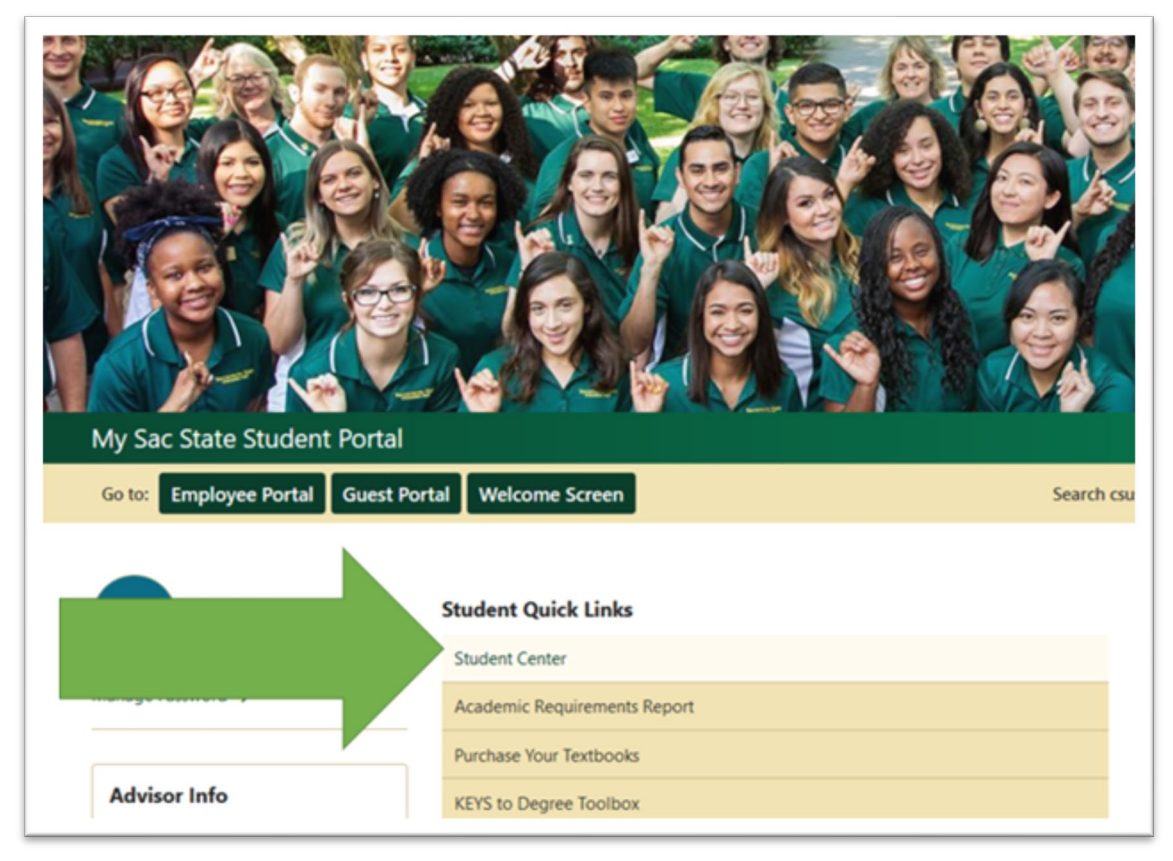

2. Once you are logged into your Student Center, click on Switch to Full Site

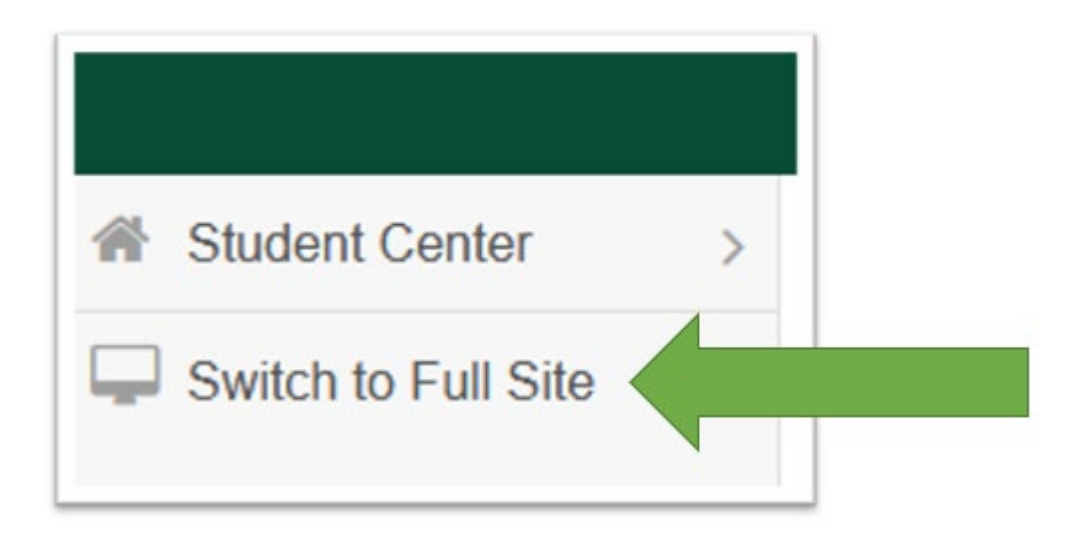

3. In your full site **Student Center**, navigate to the **Academics** section and in the dropdown select **Veterans Benefit** 

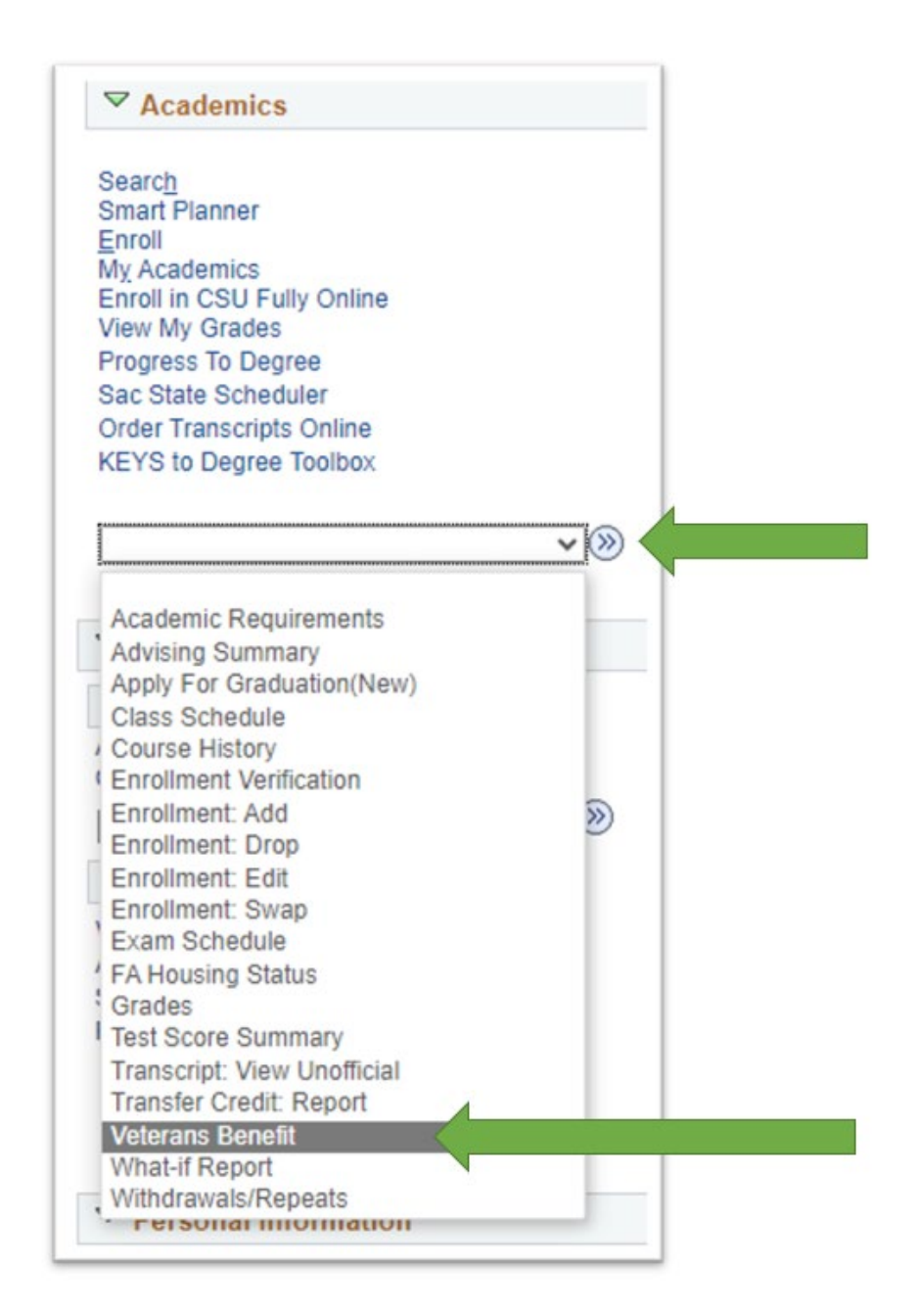

**Note:** If you using the **Cal Vet Fee Waiver**, do not submit an enrollment certification request. You will need to submit your approved CalVet Fee waiver authorization letter each academic year by **emailing a .pdf attachment** to <u>vets@csus.edu</u>

4. The welcome page displays. Be ready to attach the required documents if this is the first time you are requesting certification at Sac State. Please read this page as it provides a list of required documents, Veterans Success Center contact information, and links to helpful sites.

| Please Note: Students receiving only the Cal<br>certification request. Please contact our office                                                                                                    | Vet Fee Waiver are <b>NOT</b> required to fill out the<br>or more information.                                                                                                    |  |  |  |  |
|----------------------------------------------------------------------------------------------------|----------------------------------------------------------------------------------------------------|--|--|--|--|
| Veterans, Services Members, and Dependent<br>benefits while enrolled at Sacramento State m<br>Request process each term of enrollment.                                                                                                    | s who want to use their federal VA educational<br>ust submit an online Educational Benefit Certification                                                                                      |  |  |  |  |
| f this is your first time certifying at Sacran<br>copies of the below documents to our offic                                                                                                    | nento State and you have not already provided<br>e, have these documents ready to attach:                                                                                                    |  |  |  |  |
| <ol> <li>Certificate of release or discharge from a</li> <li>Department of Veterans Affairs certificate</li> <li>If applicable, Request for Change of Pro</li> <li>If applicable, Dependents Request for C<br/>Form 22-5495, DEA Ch. 35)</li> </ol> | active duty (DD214 Member 4)<br>e of eligibility correspondence/letter<br>gram or Place of Training Form ( <u>VA Form 22-1995</u> )<br>hange of Program or Place of Training Form ( <u>VA</u> |  |  |  |  |
| Contact our office below if you have any quest                                                                                                    | tions regarding these documents.                                                                                                    |  |  |  |  |
| <b>Veteran Success Center</b><br>Campus Location: Lassen Hall Room 3003<br>Mailing Address: 6000 J Street                                                                                                    | Regular Office Hours:<br>Monday to Friday: 8:00 AM to 5:00PM<br>Summer Hours: 9:00 AM to 4:00 PM                                                                                              |  |  |  |  |
| Sacramento, CA 95819                                                                                                    | Helpful Website Links:<br>Veterans Success Center                                                                                                    |  |  |  |  |
| Sacramento, CA 95819<br>Office Email: <u>vets@csus.edu</u><br>Phone: (916) 278-6733                                                                                                    | Helpful Website Links:<br>Veterans Success Center                                                                                                    |  |  |  |  |

Click on **Certification Request** to proceed to the next step.

*Note: Student's using benefits for the first time* <u>*must</u> <i>submit a copy of their certificate of eligibility (COE)*</u>

You will now be directed to the **VETEARNS EDUCATIONAL BENEFITS CERTIFICATION REUQEST** 

### 5. Select Term and complete the required fields (\*) from the dropdown menus

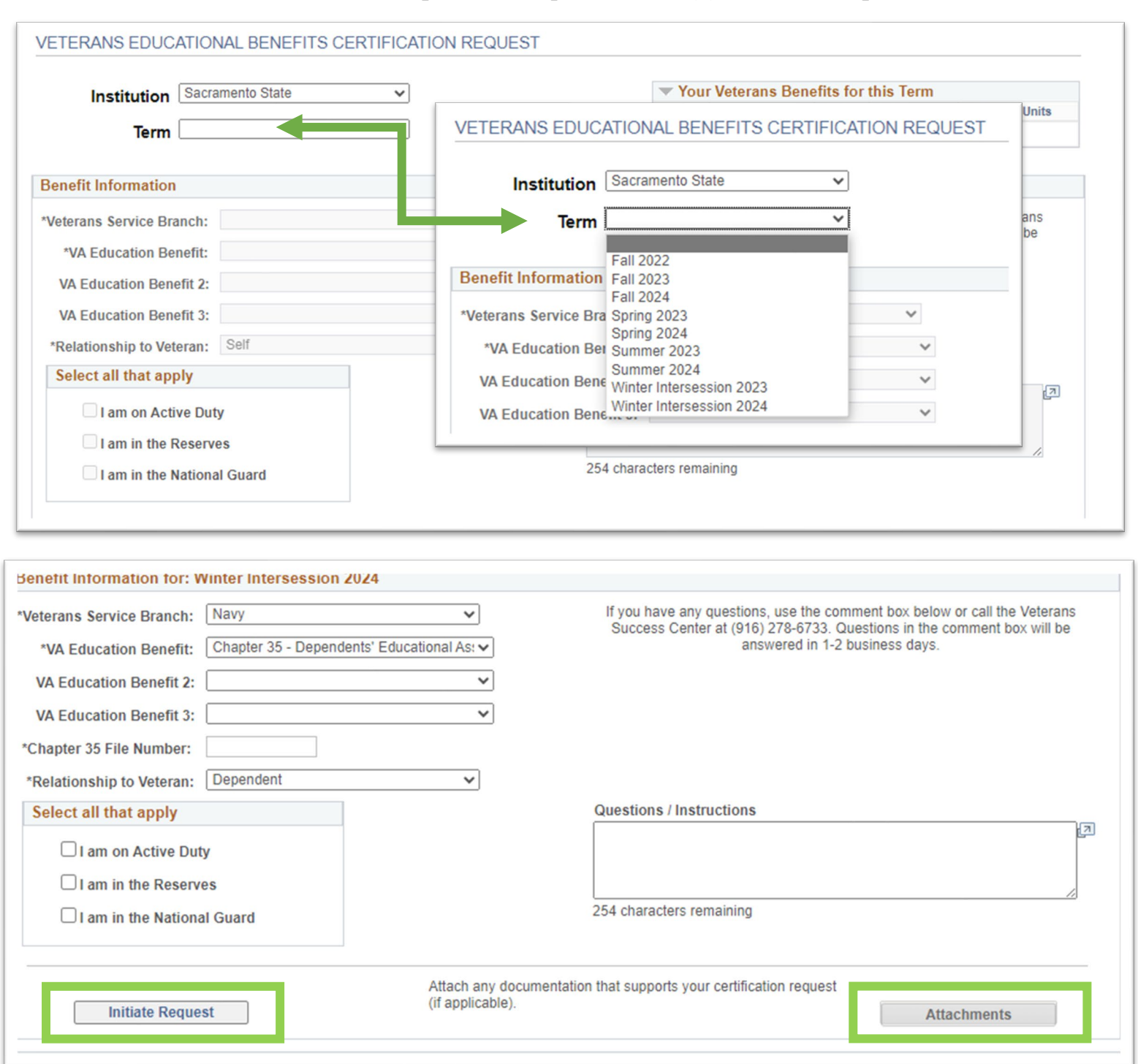

#### 6. Select Initiate Request

7. Select the <u>Attachments</u> link to add documents (e.g., COE, DD214) *PDF format only* 

Note: Select the *Initiate Request* link before adding attachments

Chapter 35 students, your complete **file number and the Veterans full name** is required. The Veterans social security number (SSN) is the file number. Enter the Veterans full name in the **Questions/Instructions** section.

*Failure* to annotate the complete Chapter 35 file number and Veterans full name will result in delays in the processing of your benefits.

| *Veterans Service<br>*VA Education<br>VA Education I<br>VA Education I<br>*Chapter 35 File<br>*Relationship to | Branch: Navy<br>Benefit: Chap<br>Benefit 2:<br>Benefit 3:<br>Number:<br>Veteran: Depe | v<br>ter 35 - Dependents' Educational As: v<br>v<br>endent          | If you have any questions, use the comr<br>Success Center at (916) 278-6733. Qu<br>answered in 1-2 b                         | nent box below or call the Veterans<br>estions in the comment box will be<br>usiness days. |
|----------------------------------------------------------------------------------------------------|---------------------------------------------------------------------------------------|---------------------------------------------------------------------|----------------------------------------------------------------------------------------------------|--------------------------------------------------------------------------------------------|
| Select all that                                                                                                | apply                                                                                 |                                                                     | Questions / Instructions                                                                                                    |                                                                                            |
| □ I am o<br>□ I am ir<br>□ I am ir<br>□ I am ir<br>□ I III                                                     | > > > >                                                                               | If you have any questions, u<br>Success Center at (916) 27<br>answe | ise the comment box below or call the Veterans<br>78-6733. Questions in the comment box will be<br>red in 1-2 business days. | Attachments                                                                                |
|                                                                                                    |                                                                                       | Questions / Instructions                                            |                                                                                                    |                                                                                            |
|                                                                                                    |                                                                                       | **For Chapter<br>Please enter sp<br>254 characters remaining        | <b>35 (DEA) student's ONLY**</b><br>consoring veterans full name                                                             |                                                                                            |
|                                                                                                    | Attach any docur<br>(if applicable).                                                  | mentation that supports your certification                          | Attachments                                                                                                    |                                                                                            |

## 8. Select <u>Classes</u> to certify

| The VA re               | equires Sac                                             | ramento              | State to ve                         | rify progress towar                     | rd your degre                | e.                       |                           |                               |                                                                               |                                                                                       |
|-------------------------|---------------------------------------------------------|----------------------|-------------------------------------|-----------------------------------------|------------------------------|--------------------------|---------------------------|-------------------------------|-------------------------------------------------------------------------------|---------------------------------------------------------------------------------------|
| The Veter<br>with the V | A. If we ha                                             | s Center<br>ve any q | will monito                         | r your coursework<br>garding the status | and will use<br>of a course, | your Degr<br>you will be | ee Progress<br>advised to | Report to de<br>contact our o | termine the status<br>ffice and/or consu                                      | of courses you wish to certify<br>It with your Academic Advisor .                     |
| Cert<br>Request         | Subject                                                 | Cat#                 | Section                             | Description                             |                              | Units<br>Taken           | Status                    | Withdrawal<br>Status          | Status Date                                                                   | Spring 2023                                                                           |
| 1                       | ACCY                                                    | 1                    | 07                                  | Accounting Fund                         | damentals                    | 3.00                     | Enrolled                  |                               | 11/16/22                                                                      |                                                                                       |
| 2                       | CM                                                      | 20                   | 01                                  | Constructn Mate                         | erl+Process                  | 3.00                     | Enrolled                  |                               | 12/08/22                                                                      | When I submit my certification request 1 as                                           |
| 1                       | CM                                                      | 20                   | 02                                  | Constructn Materl+Process               |                              | Enrolled                 |                           | 12/08/22                      | stating that my schedule is final and<br>complete and I understand that if my |                                                                                       |
| <b>V</b>                | COMS                                                    | 4                    | 15                                  | Intro Public Speaking                   |                              | 3.00                     | Enrolled                  |                               | 11/15/22                                                                      | schedule changes I must notify Sacrament<br>State Veteran Success Center immediately. |
| <b>V</b>                | ECON                                                    | 1A                   | 02                                  | Intro Macroeconomic Analy               |                              | 3.00                     | Enrolled                  |                               | 11/14/22                                                                      |                                                                                       |
| 1                       | MATH                                                    | 26A                  | 05                                  | Calculus I Soc+Life Sci                 |                              | 3.00                     | Enrolled                  |                               | 11/14/22                                                                      |                                                                                       |
|                         | ECON 1A 02 Intro Macroeco<br>MATH 26A 05 Calculus I Soc |                      | Intro Macroecon<br>Calculus I Soc+I | omic Analy<br>Life Sci<br>Selec         | 3.00<br>3.00                 | Enrolled<br>Enrolled     | rtify                     | 11/14/22<br>11/14/22          |                                                                               |                                                                                       |

*Note:* When you are submitting your certification request, you are stating that your schedule is final and complete and you understand that if my schedule changes <u>you</u> <u>must notify</u> Sacramento State Veterans Success Center immediately.

# 9. You must **<u>Read and Acknowledge</u>** the following statements and select that you understand and agree to the conditions.

| Sacramento State                                                                                                    | Fall 2023                                                                                                    |
|----------------------------------------------------------------------------------------------------|----------------------------------------------------------------------------------------------------|
| he Veteran Success Center at Sacrar<br>to the U.S. Department of Veterans Affa<br>Programs must be approved by the Sta<br>tate and federal law and in compliance  | nento State submits certifications of enrollment in approved education programs<br>airs (VA), which administers G.I. Bill® and Vocational Rehabilitation programs.<br>ate Approving Agency and/or VA. Certifications are submitted in accordance with<br>e with campus and VA policies. |
| <ul> <li>The VA will only pay tuition, fees<br/>requirements outlined by the cu</li> </ul>                                                                        | s, and housing allowance for courses on your degree plan that satisfy rriculum guide for your program of study (your major or education plan).                                                                                                    |
| <ul> <li>The VA calculates monthly hous<br/>you attend most of your classes<br/>enrolled in each term (rate of pu<br/>Contact your School Certifying (</li> </ul> | ing allowance (MHA) based on your length of service percentage, the location<br>, the teaching modality (online vs. in person), and the number of units you are<br>irsuit). Each of these factors may impact the amount of MHA you receive.<br>Official with any questions about MHA.   |
| <ul> <li>In order to remain eligible for VA<br/>academic progress towards my<br/>suspension or termination of VA</li> </ul>                                       | educational benefits, I understand that I must continue to make satisfactory educational objective. Failure to make satisfactory progress may result in educational benefits.                                                                                                    |
| <ul> <li>Unless documented mitigating of<br/>non-punitive grade, where no cr<br/>the term may incur a debt to the</li> </ul>                                      | Fircumstances exist, the VA will not pay for courses for which a student receives a redit is earned, such as NC. Students who receive a grade of NC at the end of a VA for overpayment of benefits throughout the term.                                                                 |
| Bill® is a registered trademark of the                                                                                                    | U.S. Department of Veterans Affairs (VA). For more information see the GI Bill                                                                                                    |
| rademark terms of use.                                                                                                    |                                                                                                    |

By submitting this request for certification, I acknowledge and agree to each of the following:

- · I have submitted all requested documents to the Veteran Success Center.
- · I must submit a new request for enrollment certification every term for my enrollment to be certified to the VA.
- It is my responsibility to notify the Veteran Success Center of any changes made to my course schedule within 7 days. Failure to do so may result in a debt to the VA for overpayment of benefits during the term.
- · I understand I am financially liable for any payment of tuition and fees not covered by the VA.

I understand and agree to the above conditions and the information provided is true and correct.

| Cert<br>Request | Subject | Cat# | Section | Description                   | Units<br>Taken | Status   | Withdrawal<br>Status | Status Date |  |
|-----------------|---------|------|---------|-------------------------------|----------------|----------|----------------------|-------------|--|
|                 | COMS    | 100B | 04      | Rhetoric and Social Influence | 3.00           | Enrolled |                      | 04/24/23    |  |
|                 | COMS    | 116  | 02      | Intercultural Communicatn     | 3.00           | Enrolled |                      | 05/10/23    |  |
|                 | ETHN    | 11   | 04      | Intro to Ethnic Studies       | 3.00           | Enrolled |                      | 04/24/23    |  |
|                 | JOUR    | 116  | 01      | Data Visualization            | 3,00           | Enrolled |                      | 04/27/23    |  |
|                 | POLS    | 150  | 02      | American Governments          | 3.00           | Enrolled |                      | 04/24/23    |  |

### 10. Select the classes you wish to be certified and **<u>Submit Request</u>**

## 11.Select <u>Return</u> to go to the previous page

### 12. Your request status will now show as initiated

Once your request is **<u>submitted</u>**, our office can begin processing your benefits.

If you have any questions, comments, or concerns, please reach out the Veterans Success Center via email vets@csus.edu or by phone at (916)278-6733.

*Note:* To submit a change to certified classes, you are required to resubmit your request by selecting the <u>Update Classes to Certify</u> button. You will need to contact the Veteran Success Center notifying the changes made to your certification request.